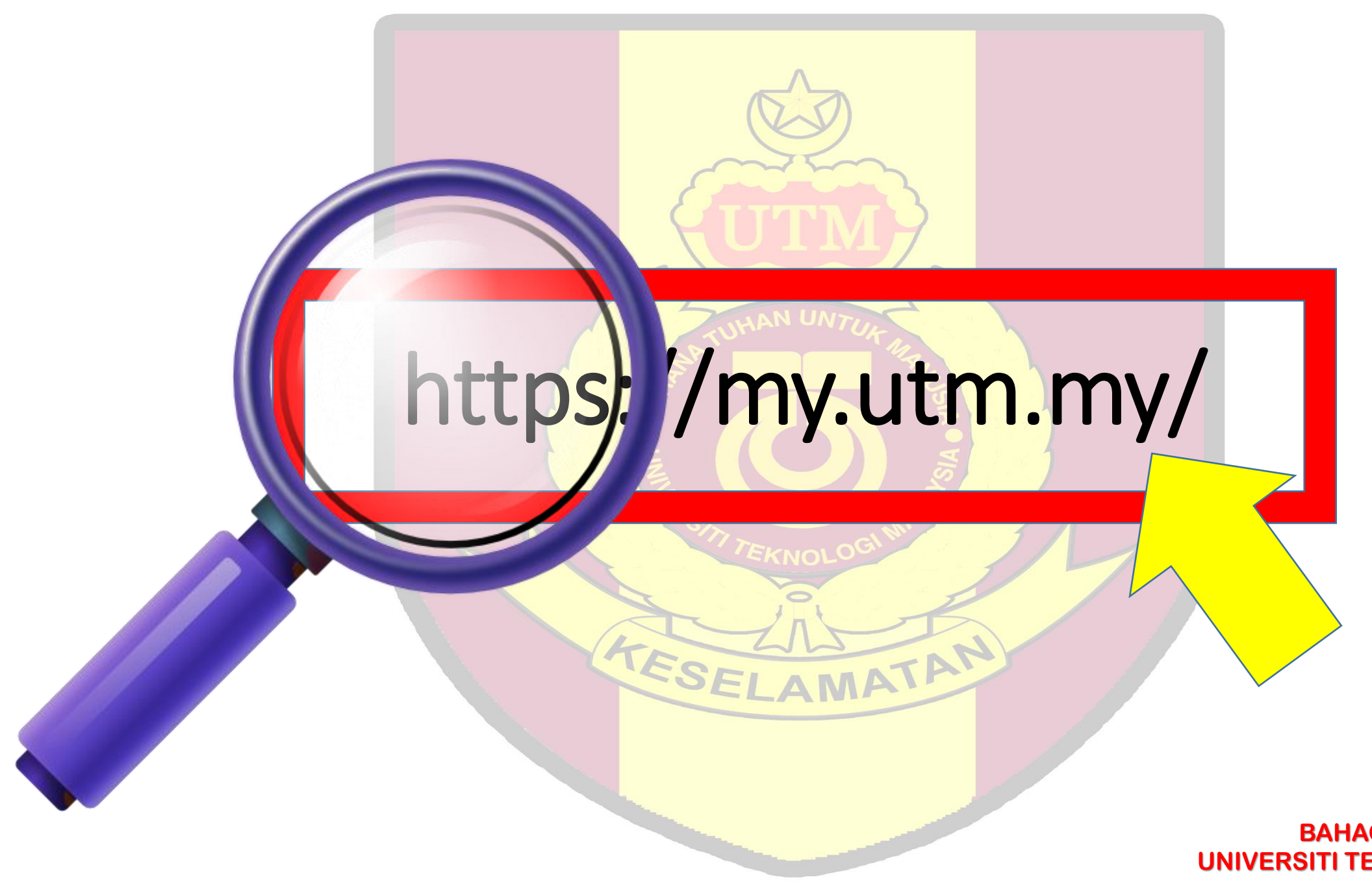

TESELAMATAN

BAHAGIAN KESELAMATAN UNIVERSITI TEKNOLOGI MALAYSIA JOHOR BAHRU

# https://my.utm.my

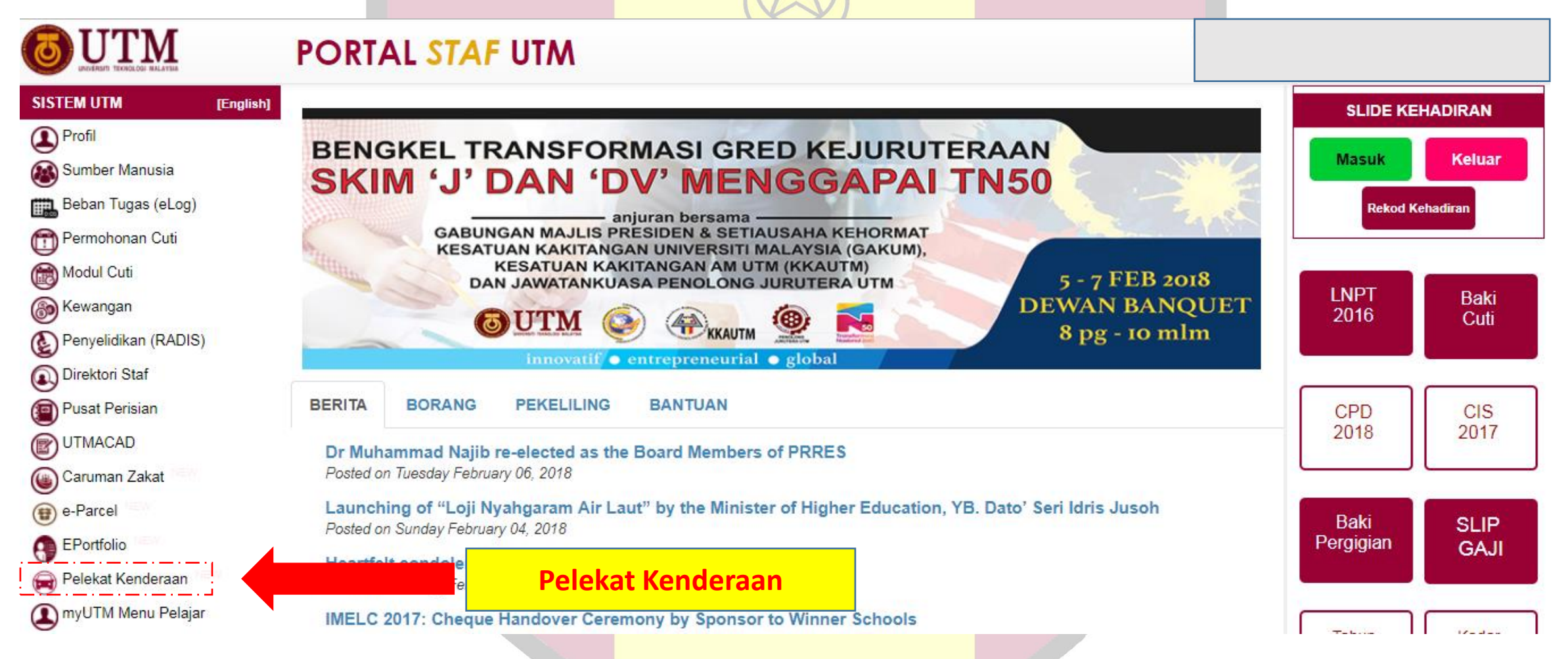

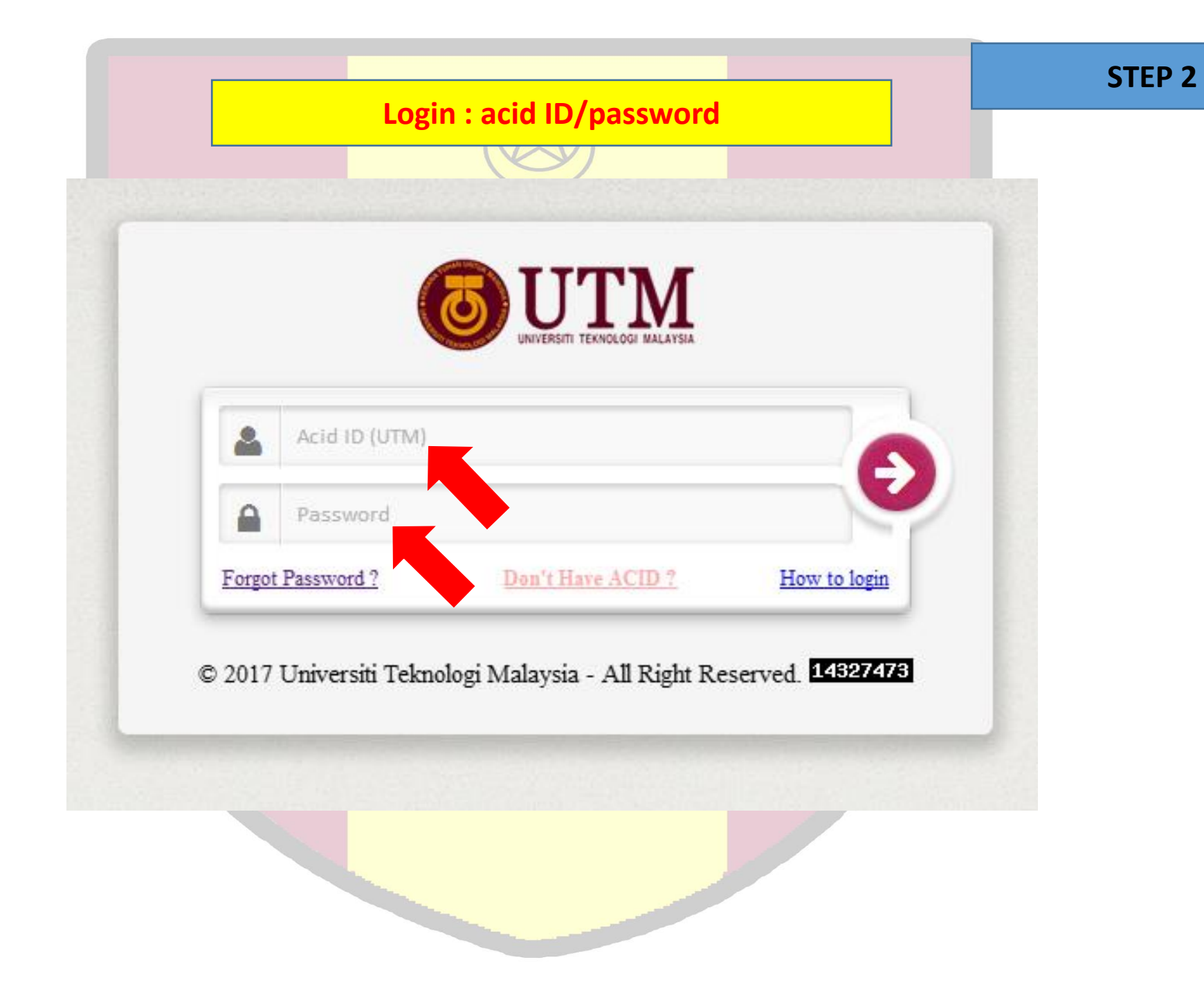

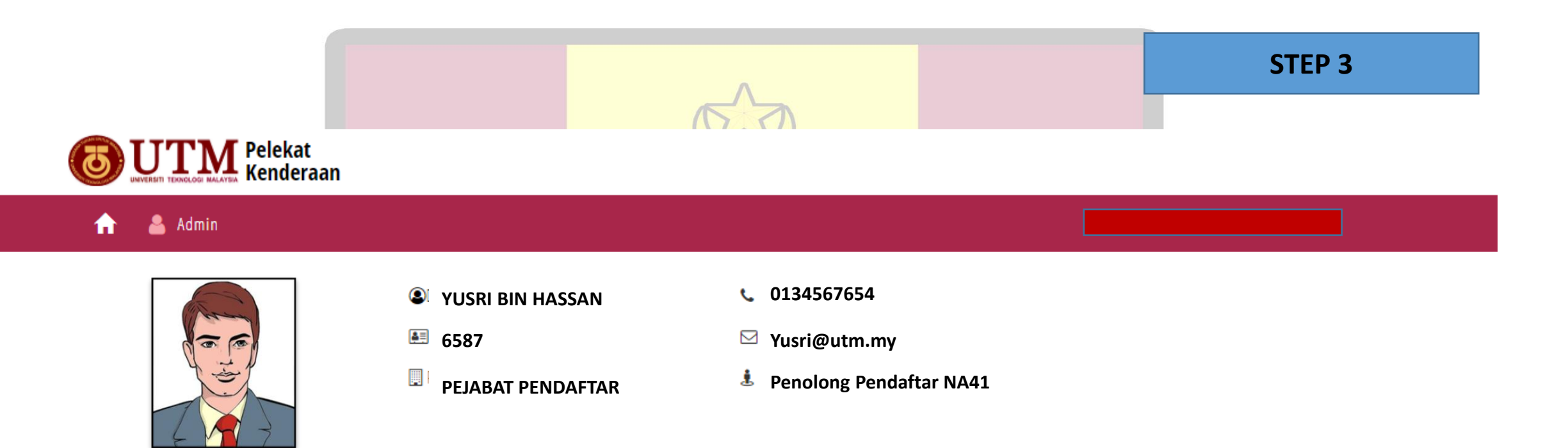

#### O Add New Vehicle No. **Reference No** Vehicle Type No. Year Date Status JS/20182019/00023 JPX6834 CAR 20182019 29 Jan 2018 APPROVED SELAMA Add New

**Application List** 

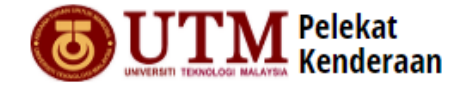

## **VEHICLE DETAIL**

06/02/2018

Please Choose

Staff

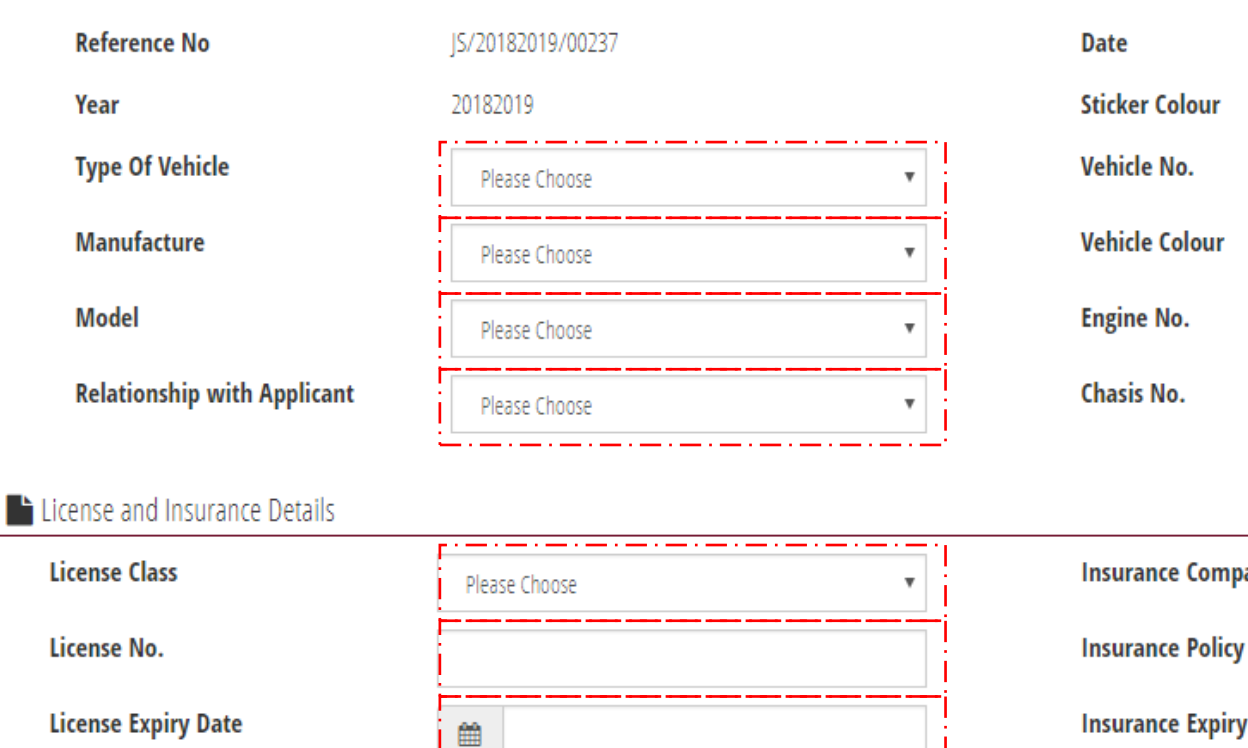

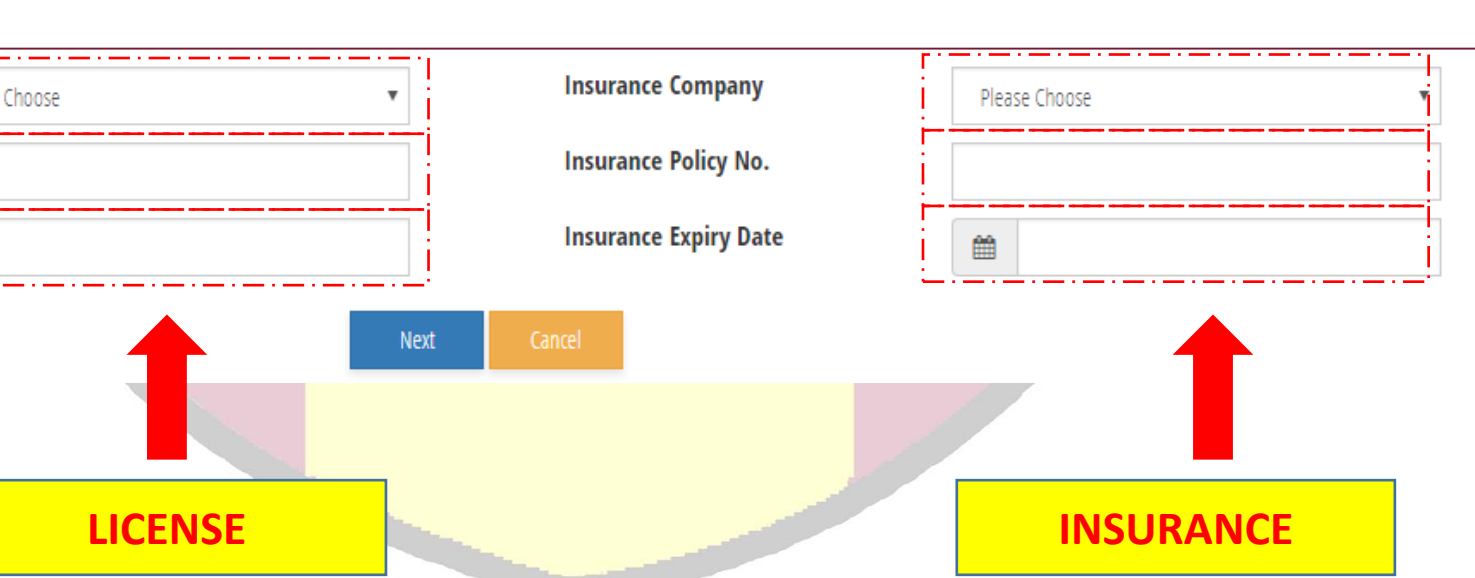

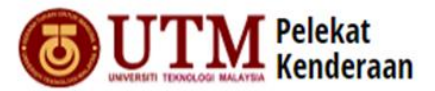

#### **STEP 5**

#### 🏫 🔒 Admin

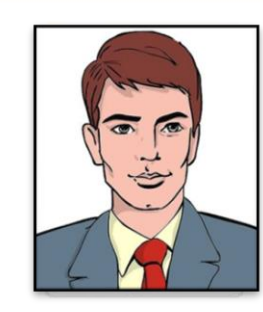

- YUSRI BIN HASSAN
- 6587
- PEJABAT PENDAFTAR

- 0134567654
- 🖂 Yusri@utm.my
- 👔 Penolong Pendaftar NA41

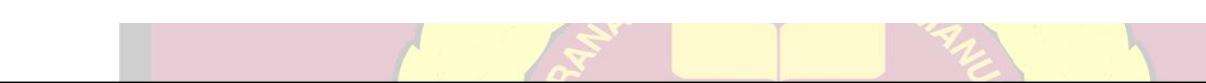

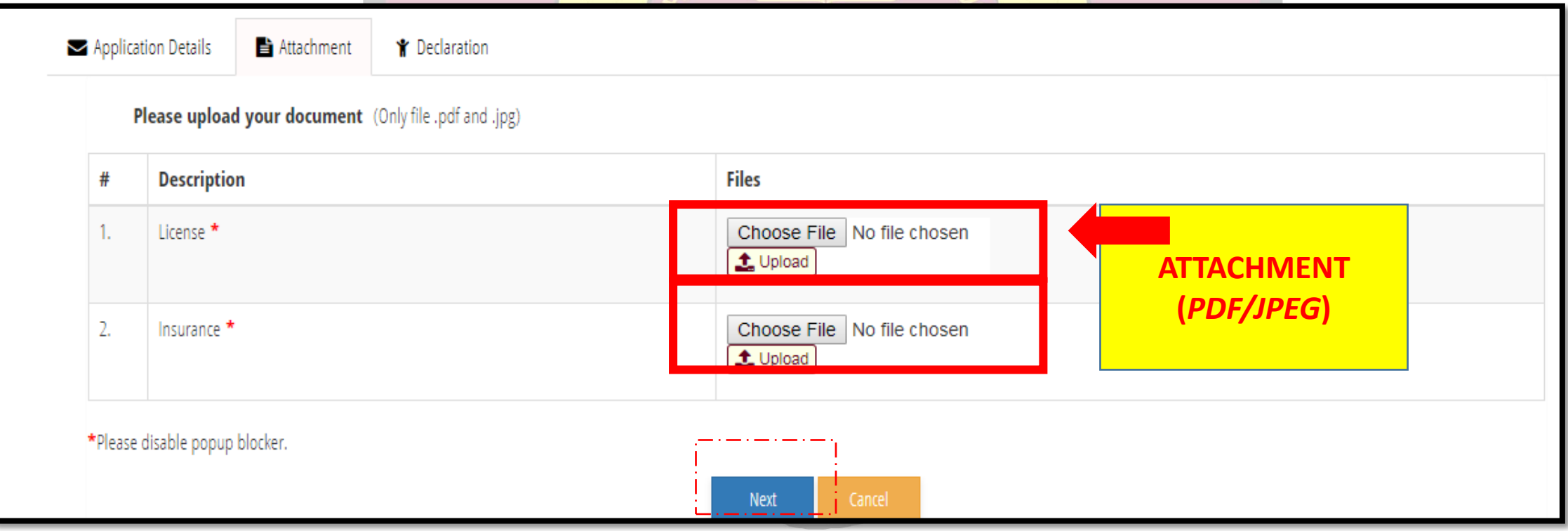

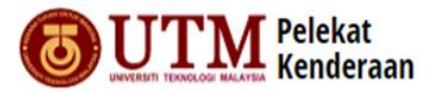

#### **STEP 6**

#### 🏫 🔒 Admin

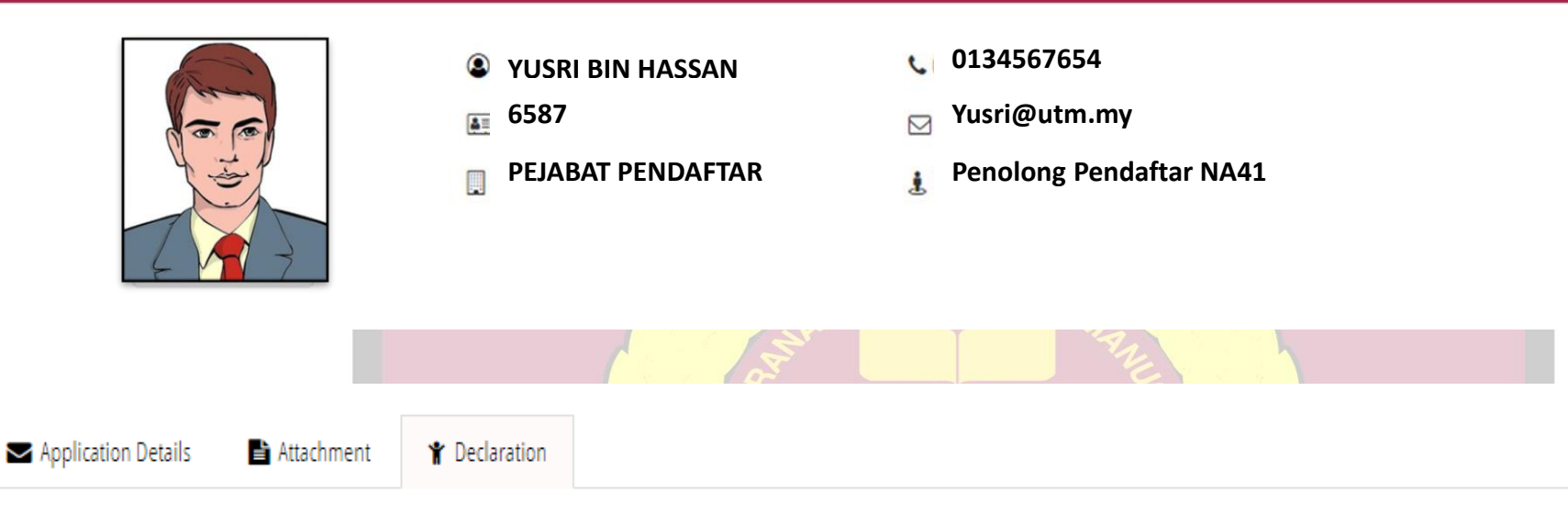

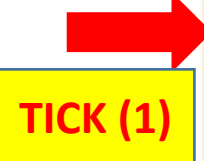

If the given information is false, the university authority may immediately revoke the ownership of the vehicle sticker and I may be prosecuted for the offense of giving false information and for any other relevant matters. I pledge to ensure that data / information regarding ownership / driving license / insurance are kept updated.

 $\checkmark$ 

**Note:** In the event of loss / damage / replacement of vehicle stickers, you are required to promptly go to the Security Division counter to cancel / renew the vehicle sticker. In the event of any abuse or modification of vehicle stickers, the UTM authority may immediately cancel and prosecute the sticker owner of the vehicle.

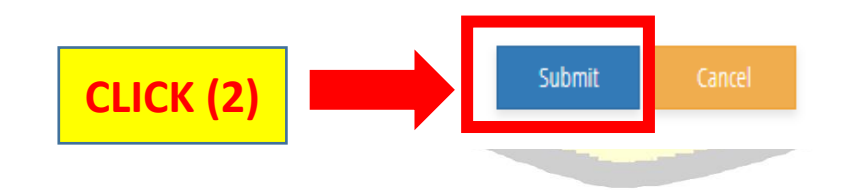

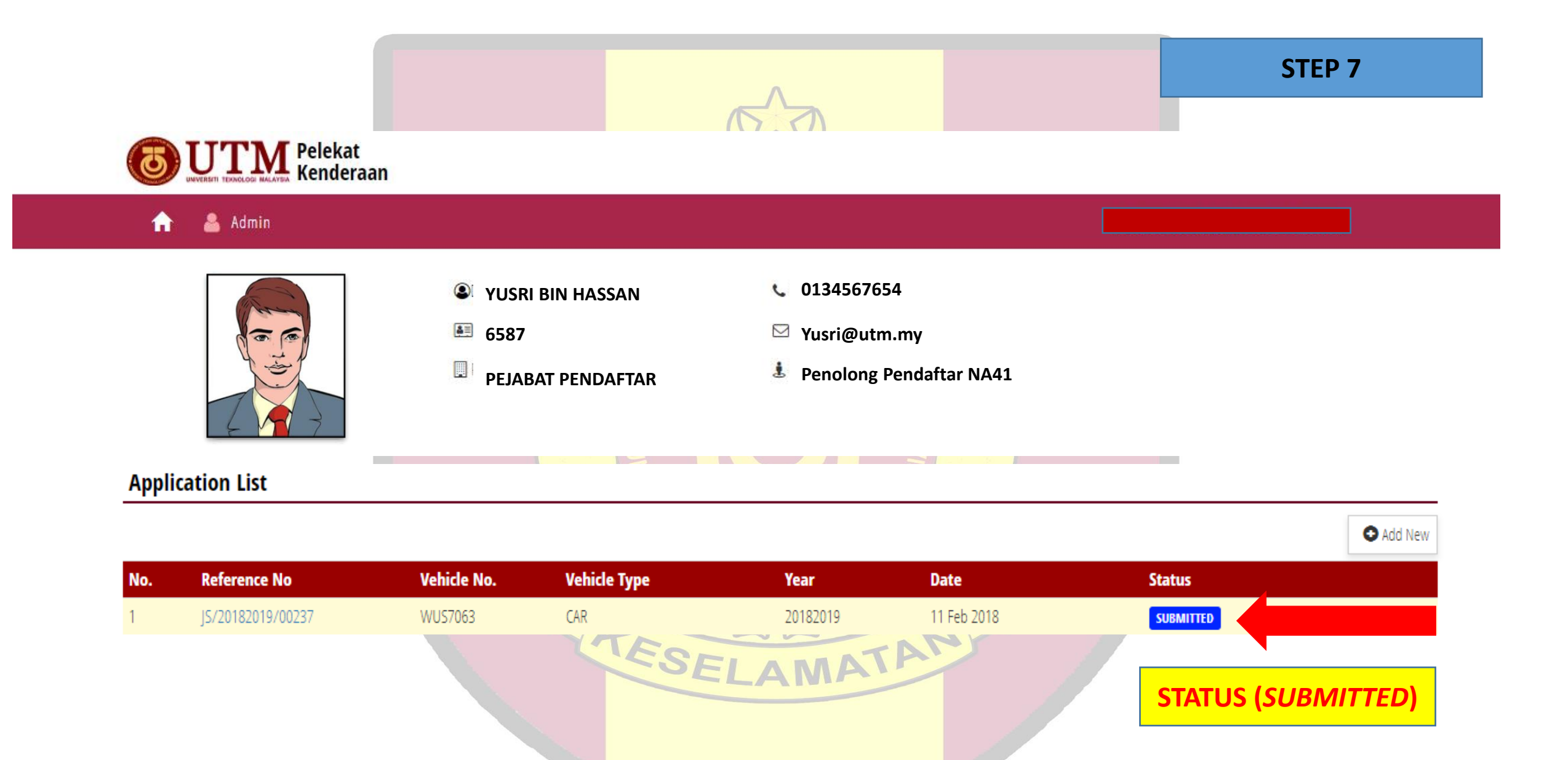

### **CHECK EMAIL (STATUS SUBMITTED)**

| ightarrow C $ ightarrow$ Secure                | https://mail.google.com/mail/u/0/#inbox/1618262d9fd0931c                                                                                            | ≥2 ☆ ®                        |
|------------------------------------------------|----------------------------------------------------------------------------------------------------|-------------------------------|
| Apps 😒 (1) WhatsApp                            | 🔞 login UTM                                                                                                    | 🛄 Other bookmark              |
| <b>UNIFERSITI TEXNOLOGI HALATSIA</b><br>Mail - | Click here to enable desktop notifications for UNIVERSITI TEKNOLOGI MALAY SIA Mail. Learn more Hide                                                 | 2 of 65 < > \$                |
|                                                |                                                                                                    |                               |
| COMPOSE                                        | [Admin Keselamatan] : E-Pelekat Application - JS/20182019/00237 Inbox x                                                                             | - <b>B</b>                    |
| Inbox (29)<br>Starred<br>Sent Mail             | Admin Keselamatan <securityutm@utm.my><br/>to me, norain.kl, zailis.kl &lt;</securityutm@utm.my>                                                    | 9:02 AM (6 minutes ago) 🏠 🔹 👻 |
| Drafts (3)                                     | YBhg. Prof. / Prof. Madya / Dr. / Mr. / Mrs. / Ms. : YUSRI BIN HASSAN                                                                               |                               |
| Categories                                     | Reference. No : JS/20182019/00237                                                                                                    |                               |
|                                                | Application Date : <u>11/02/2018</u> Status Submitted With reference to the above, your vehicle sticker application has been successfull submitted. |                               |

Thank you.

DISCLAIMER: The information in this e-mail and any attachment(s) transmitted with it ("Message") is intended only for the use of the intended recipient(s) and may contain confidential or privileged information. UTM are not responsible for any unauthorised changes made to the information or for the effect of such changes. You are hereby notified that any action in reliance upon, or any review, retransmission, dissemination, distribution, printing or copying of this Message or any part thereof by anyone other than the intended recipient(s) is strictly prohibited. Any opinions, conclusions and other information in this Message that do not relate to the official business of UTM shall be understood as neither given nor endorsed by UTM. UTM shall not be liable for loss or damage caused by viruses transmitted by this Message.

### CHECK EMAIL (STATUS APPROVED)

| ightarrow $ ightarrow$ $ ightarrow$ $ ig$ | https://mail.google.com/mail/u/0/#inbox/1618262d9fd0931c                                                                                                    | S2 ☆ ®                        |
|----------------------------------------------------------------------------------------------------|----------------------------------------------------------------------------------------------------|-------------------------------|
| Apps 🔇 (1) WhatsApp                                                                                                    | 🔕 login UTM                                                                                                    | » 🗌 Other bookmar             |
| Mail -                                                                                                    | Click here to enable desktop notifications for UNIVERSITI TEKNOLOGI MALAY SIA Mail. Learn more Hide                                                                                 | 2 of 65 < > Sign out          |
| COMPOSE                                                                                                    | [Admin Keselamatan] : E-Pelekat Application - JS/20182019/00237                                                                                                    | - B                           |
| Inbox (29)<br>Starred<br>Sent Mail<br>Drafts (3)                                                                                                    | Admin Keselamatan <securityutm@utm.my><br/>to me, norain.kl, zailis.kl<br/>YBba_Bref_ / Bref_Madua / Dr_/ Mr_/ Mag. / Mag. YUSRI BIN HASSAN</securityutm@utm.my>                    | 9:02 AM (6 minutes ago) 📩 🔹 💌 |
| Categories                                                                                                    | Reference. No : JS/20182019/00237<br>Application Date : 11/02/2018<br>Status Approved<br>With reference to the above, your vehicle sticker application has been successful Approved |                               |

Thank you.

DISCLAIMER: The information in this e-mail and any attachment(s) transmitted with it ("Message") is intended only for the use of the intended recipient(s) and may contain confidential or privileged information. UTM are not responsible for any unauthorised changes made to the information or for the effect of such changes. You are hereby notified that any action in reliance upon, or any review, retransmission, dissemination, distribution, printing or copying of this Message or any part thereof by anyone other than the intended recipient(s) is strictly prohibited. Any opinions, conclusions and other information in this Message that do not relate to the official business of UTM shall be understood as neither given nor endorsed by UTM. UTM shall not be liable for loss or damage caused by viruses transmitted by this Message.

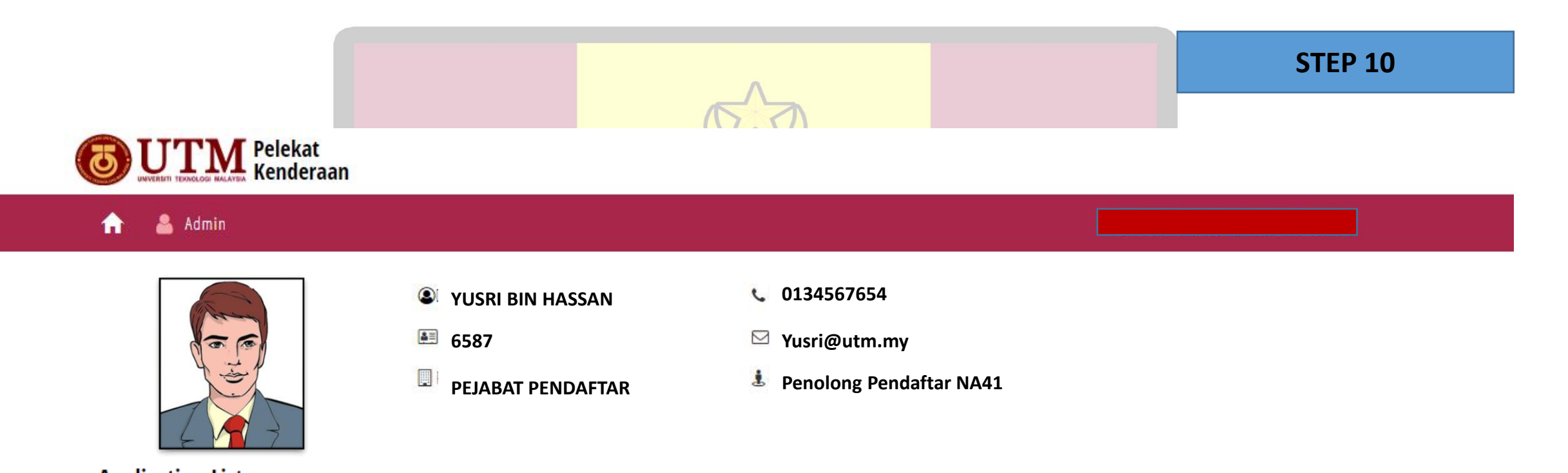

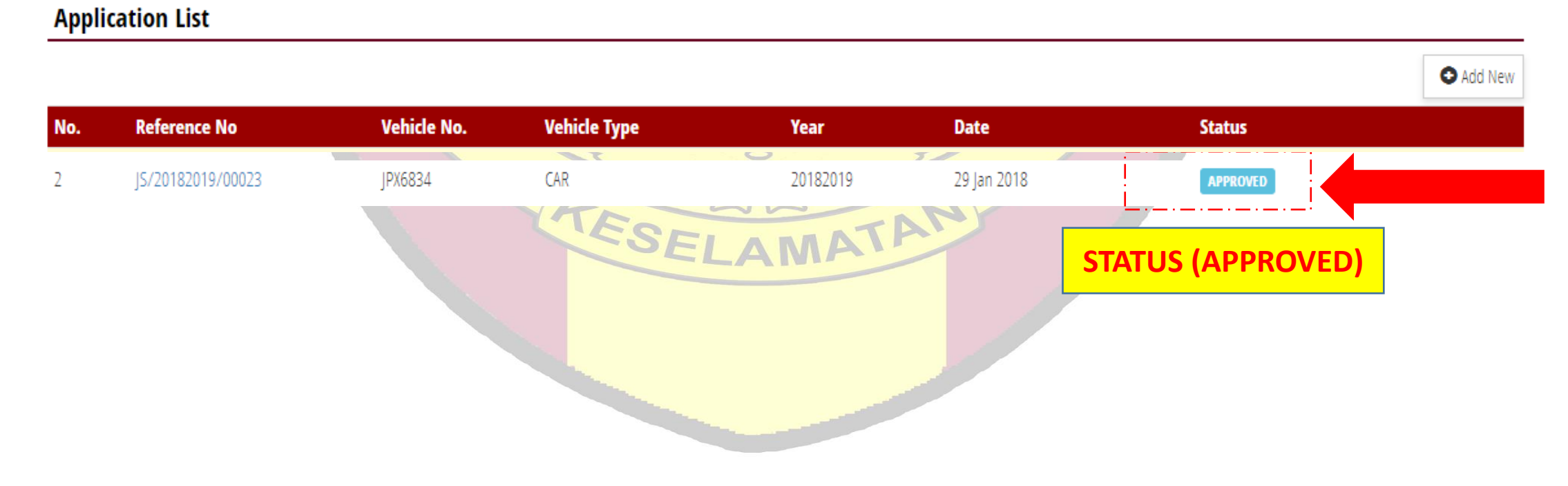

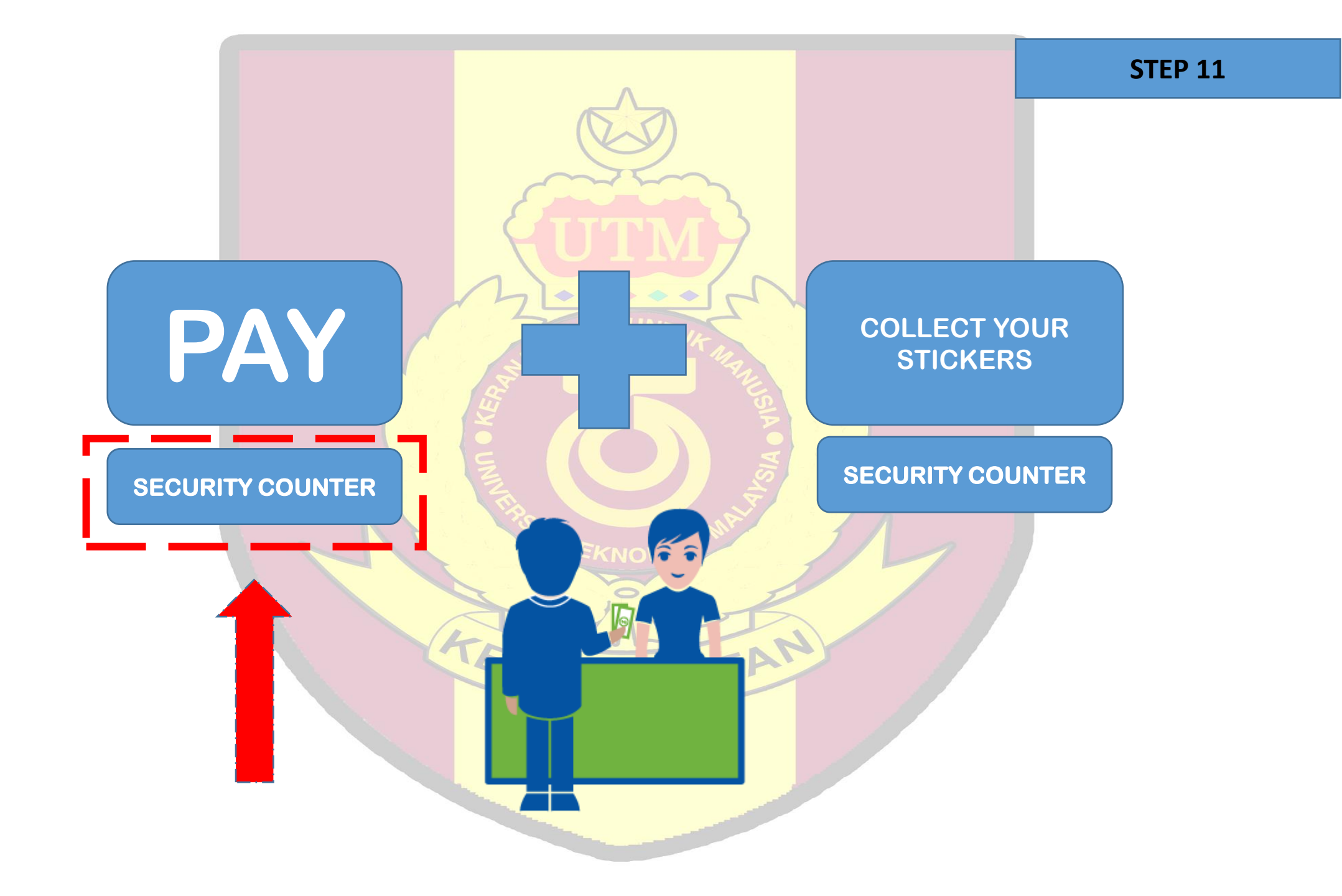

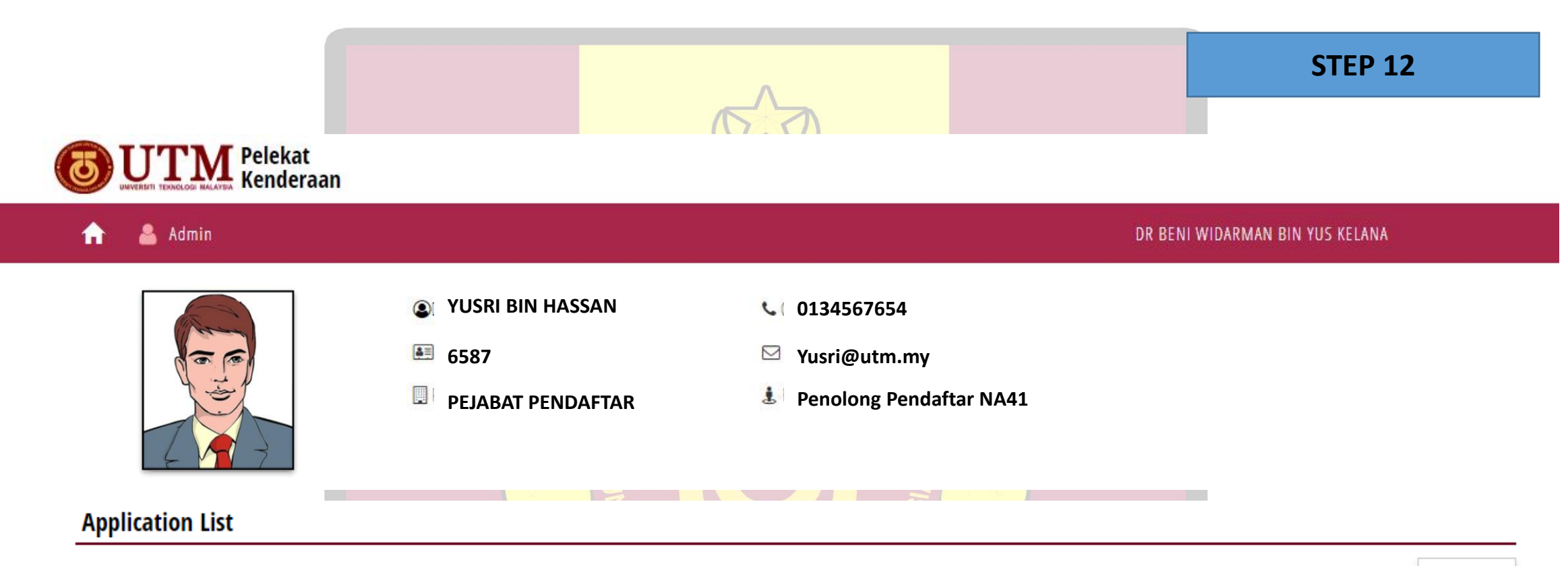

|     |                   |             |              |          |             |               | Add New |
|-----|-------------------|-------------|--------------|----------|-------------|---------------|---------|
| No. | Reference No      | Vehicle No. | Vehicle Type | Year     | Date        | Status        |         |
|     |                   |             | A.S.         | 212      | N           |               |         |
| 2   | JS/20182019/00023 | JPX6834     | CAR          | 20182019 | 29 Jan 2018 | PAID          | ×       |
|     |                   |             |              |          |             | STATUS (PAID) |         |